## Chromeの場合

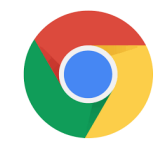

栽培計画表や栽培履歴の控印刷をする為にはポップアップブロックの許可設定が必要です。 お使いのブラウザによって設定手順は異なります。

1 ブラウザの右上の「…」をクリックしてください。

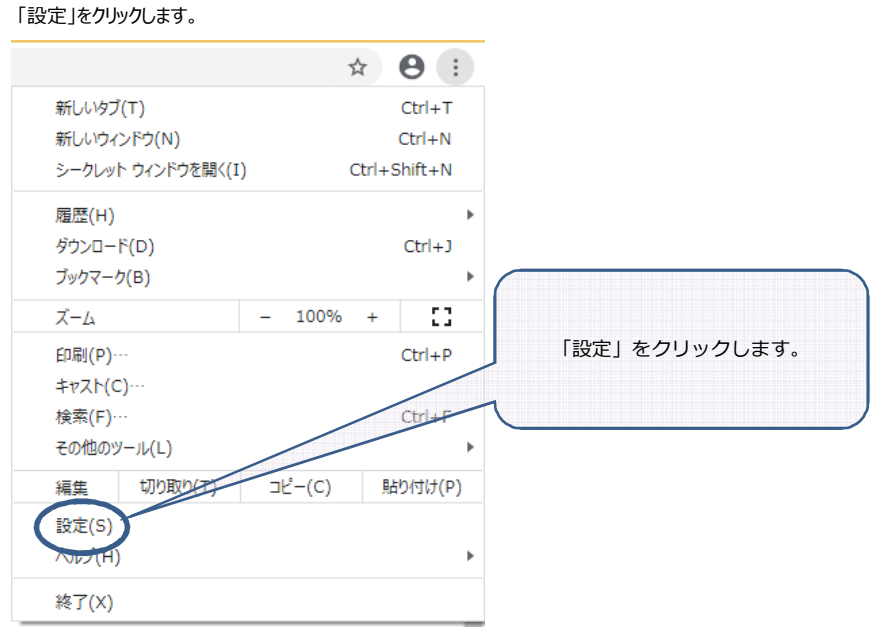

## 2「プライバシーとセキュリティ」をクリックします。

| $\leftrightarrow$ $\rightarrow$ <b>C</b> $\odot$ Chrome   chrome://settin                                                                                                    | ngs                                                                                                    | ☆ 🖰 :                                |
|----------------------------------------------------------------------------------------------------|----------------------------------------------------------------------------------------------------|--------------------------------------|
| 設定                                                                                                    | Q、 設定項目を検索                                                                                                    |                                      |
| <ul> <li>▲ Google の設定</li> <li>自動入力</li> <li>② 安全確認</li> <li>◇ プライバシーとセキュリティ</li> </ul>                                                                                                    | Google の設定                                                                                                    | 「プライバシーとセキュリティ」を<br>クリックします。         |
| <ul> <li>              デザイン          </li> <li>             は歳エンジン         </li> <li>             ぼこのブラウザ         </li> <li>             び 返勤時             詳細設定         </li> <li>             が適相能         </li> </ul> | Chrome で Google の最先端技術を活用<br>同期してカスタマイズした Chrome をどのデバイスでも使用できます<br>同期と Google サービス<br>Chrome の名前と画像<br>ブックマークと設定のインポート | 同期を有効にする_<br>, , , , ,               |
| Chrome について                                                                                                    | 自動入力                                                                                                    | 。<br>、<br>5 <sup>か確認し</sup><br>今ずぐ確認 |

## 3「ポップアップとリダイレクト」をクリックします。

| 没定                                      | サイトのアクセス許可                                             |
|-----------------------------------------|--------------------------------------------------------|
| ▶ 設定の検索                                 | ⑤ Cookie とサイト データ                                      |
| I Jujr-1                                | 計可消み                                                   |
| 合 プライバシーとサービス                           | ◎ 位置情報                                                 |
| ◎ 外観                                    | 東に確認する                                                 |
| ○ 起動時                                   | か     カメラ     ボーロロアナス                                  |
| 新しいタブ ページ                               | 「ポップアップとリダイレクト」を                                       |
| 园 サイトのアクセス許可                            |                                                        |
| □ 既定のブラウザー                              |                                                        |
|                                         | (**) モーションセンサーまたは光センサー<br>サイトでのモーションセンサーと光センサーの使用を許可する |
| ー<br>品 ファミリー セーフティ                      |                                                        |
| ✿ 言語                                    | 二 100.741<br>常に確認する                                    |
| 品 ブリンター                                 | a JavaScript                                           |
| -<br>                                   | 許可選み                                                   |
| () 設定のリヤット                              | Adobe Flash                                            |
| -<br>□ スマートフォンとその他のデバイス                 | 常に Flash をブロックする (推奨)                                  |
| <ul> <li>Microsoft Edge について</li> </ul> |                                                        |
|                                         | ビ ホップアップとリタイレクト                                        |
|                                         | 回 広告<br>ブロッグ済み                                         |
|                                         |                                                        |

## 4「サイトの設定」をクリックします。

| ← → C                                           | ttings/privacy                                                                                                    |         |  |
|-------------------------------------------------|----------------------------------------------------------------------------------------------------|---------|--|
| 設定                                              | Q、設定項目を検索                                                                                                    |         |  |
| <ul> <li>Google の設定</li> <li>自動入力</li> </ul>    | プライバシーとセキュリティ                                                                                                    |         |  |
| ♥ 安全確認                                          | ■ 閲覧増加 (2000) (株式) (1000) (1000 | *       |  |
| <ul> <li>プライバシーとセキュリティ</li> <li>デザイン</li> </ul> | Cookie と他のサイトデータ     Cookie が許可されています                                                                                                    | *       |  |
| Q、 検索エンジン                                       | <ul> <li>セキュリティ</li> <li>セーフブラウジング(危険なサイトからの保護機能)などのセキュリティ設定</li> </ul>                                                                                                    | *       |  |
| <ul> <li>回 既定のブラウザ</li> <li>① 起動時</li> </ul>    | サイトの設定     サイトが使用、表示できる情報(位置情報、カメラ、ボップアップかと)を制強します                                                                                                    | •       |  |
| 詳細設定                                            | デザイン                                                                                                    |         |  |
| 拡張機能<br>Chrome について                             | テーマ<br>Chrome ウェブストアを開きます                                                                                                    |         |  |
|                                                 | ホームボタンを表示する<br>停止中                                                                                                    |         |  |
|                                                 | ブックマークバーを表示する                                                                                                    |         |  |
|                                                 | フォントサイズ 中 (推奨)                                                                                                    | •       |  |
|                                                 | フォントをカスタマイズ                                                                                                    | •       |  |
|                                                 | 「サイトの設定」をク                                                                                                    | リックします。 |  |

5 下の方にある「ポップアップとリダイレクト」をクリックします。

| 設定                                                        | Q、 設定項目を検索                                                          |                                          |
|-----------------------------------------------------------|---------------------------------------------------------------------|------------------------------------------|
| <ul> <li>Google の設定</li> <li>自動入力</li> </ul>              | <ul> <li>他環</li> <li>位置情報<br/>アクセスする前に確認する</li> </ul>               | ,                                        |
| <ul> <li>安全確認</li> <li>プライバシーとセキュリティ</li> </ul>           | カメラ<br>アクセスする前に確認する                                                 | ,                                        |
| <ul> <li>デザイン</li> <li>Q、 検索エンジン</li> </ul>               | マイク<br>アクセスする前に確認する                                                 | ,                                        |
| <ul> <li>         一 既定のブラウザ         ① 起動時     </li> </ul> | <ul> <li>通知</li> <li>送信する前に確認する</li> <li>バックグラウンド商用</li> </ul>      | ,                                        |
| 詳細設定 •                                                    | 電圧剤したサイトがテータの送受信を完了できるようにする その他の権限                                  | 下の方にある「ポップアッ<br><sup>*</sup> イレクト」をクリックし |
| 拡張機能 🛛 Chrome について                                        | コンテンツ<br>Cookle とサイトデータ<br>Cookle が許可されています                         |                                          |
|                                                           | <> JavaScript<br>許可                                                 |                                          |
|                                                           | <ul> <li>サイトでのFlashの実行をブロックする</li> <li>画条</li> <li>オペアキー</li> </ul> | ,                                        |
|                                                           | <ul><li>ボッブアップとリダイレクト</li><li>ブロック中</li></ul>                       |                                          |
|                                                           | その他のコンテンツの設定                                                        |                                          |

6「許可」の「追加」をクリックします。

| L Google の設定  | ← ボップアップとリダイレクト         | Q 検索        |
|---------------|-------------------------|-------------|
| 自 自動入力        |                         |             |
| 安全確認          | ブロック(推奨)                |             |
| プライバシーとセキュリティ | ブロック                    | 追加          |
| デザイン          | サイトが追加されていません。          |             |
| Q、検索エンジン      | 5-1-13 Encloce Coracero | $\frown$    |
|               | 許可                      | 這加          |
| し 起動時         | サイトが追加されていません           | T           |
| 羊細設定    ▼     |                         |             |
| 広張機能 🖸        |                         | 「許可」の「追加」をク |
| Chrome について   |                         | đ           |

7「サイト」欄に「app02.hanjokun.com」を追加して「追加」をクリックします。

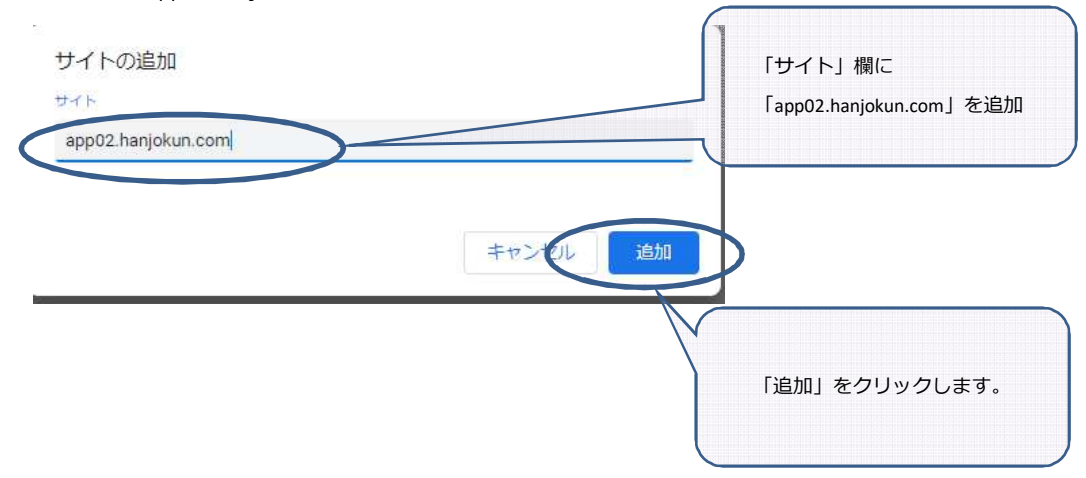